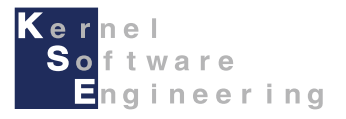

# iCar - Arduino導入編

#### 株式会社 カーネル・ソフト・エンジニアリング

Arduino導入編

#### はじめに

このマニュアルでは、 Arduino IDE を使用して、

Arduino言語で iCarをプログラミングする方法を説明します。

【事前準備】

・本開発環境を使用してiCarをプログラミングするには、別途、Micro USBケーブルが必要です。
・本マニュアルは、iCarの組み立てができていること前提としています。
iCar の組み立てを、別紙「取扱説明書」を読んで行ってください

このマニュアルは、下記のPC環境・ソフトバージョンを対象としています。 環境が異なる場合は、正常に動作しない可能性があります。

- OS: Microsoft Windows 10
- Arduino (デスクトップアプリ版) 1.8.9以降
- メモリ: 1GB以上
- ハードディスク空き容量:1GB以上
- ディスプレイ:1024x768以上の解像度,65536色以上
- インタフェース: USB2.0

本書をはじめ各種マニュアル・サンプルは、iCar製品ホームページで公開しています。 iCar製品ホームページ <u>https://icar.kernel-se.co.jp/</u>をご参照下さい。

### Arduino IDEのインストール (1/2)

Arduino公式ページ <u>https://www.arduino.cc/en/software</u>からArduino IDEインストーラーをダウンロードします。

#### ダウンロードページの下記の項目をクリックして、ダウンロードします

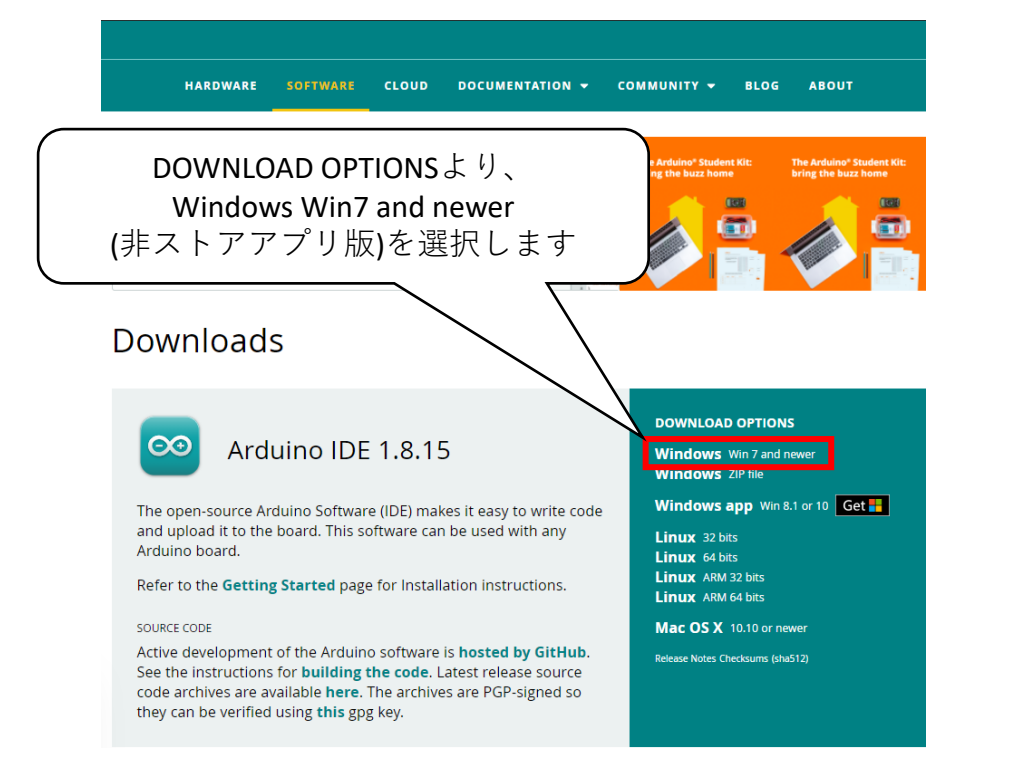

CLOUD DOCUMENTATION - COMMUNITY - BLOG ABOUT HARDWARE SOFTWARE Support the Arduino IDE Since the release 1.x release in March 2015, the Arduino IDE has been downloaded 52,851,327 times - impressive! Help its development with a donation. \$10 \$50 \$3 \$5 \$25 Other JUST DOWNLOAD **CONTRIBUTE & DOWNLOAD** ダウンロードページに移行したら、 ダウンロードをクリックします。 Learn more about donating to Arduino.

Software | Arduino <u>https://www.arduino.cc/en/software</u> (2021/7/1現在)

#### Arduino IDEのインストール (2/2)

Arduino IDFのインストール 2 ダウンロードしたインストーラを実行して、画面の指示に従いインストールします。 (2) インストールオプションの設定 (1) ライセンス条項の確認 (設定を変更せず、Nextをクリックします) (I Agreeをクリックします) 💿 Arduino Setup: License Agreement 💿 Arduino Setup: Installation Options X  $\times$ Please review the license agreement before installing Arduino. If you Check the components you want to install and uncheck the components  $\odot$ 00 accept all terms of the agreement, click I Agree. you don't want to install. Click Next to continue. GNU LESSER GENERAL PUBLIC LICENSE  $\mathbf{A}$ Select components to install: Install Arduino software Version 3, 29 June 2007 Install USB driver Copyright (C) 2007 Free Software Foundation, Inc. <a href="http://fsf.org/">http://fsf.org/</a> Create Start Menu shortcut Create Desktop shortcut Everyone is permitted to copy and distribute verbatim copies of this license Associate .ino files document, but changing it is not allowed. This version of the GNU Lesser General Public License incorporates the terms and conditions of version 3 of the GNU General Public License, supplemented Space required: 554.2MB by the additional permissions listed below. Cancel Nullsoft Install System v3.0 I Agree Cancel Nullsoft Install System v3.0 < Back  $\underline{N}ext >$ (4) インストール完了画面 (3) インストール先の設定 (設定を変更せず、Installをクリックします) (Closeをクリックしてインストーラーを終了します) 💿 Arduino Setup: Installation Folder Arduino Setup: Completed X Setup will install Arduino in the following folder. To install in a different Completed  $\odot$ 00 folder, click Browse and select another folder. Click Install to start the installation. Show details -Destination Folder C:¥Program Files (x86)¥Arduing Browse... Space required: 554.2MB Space available: 24.7GB Close Cancel Cancel Nullsoft Install System v3.0 < Back Install

### iCar用ボード情報の追加(1/4)

Arduino IDEのインストールが完了したら、iCarに対応させるためにiCar用ボード情報を追加します。 ※ボード情報を追加する際は、インターネット接続が必要です。インターネットに接続した状態で行ってください。

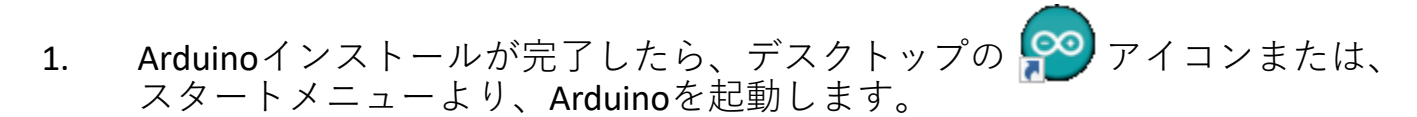

2. ファイル->環境設定を開きます

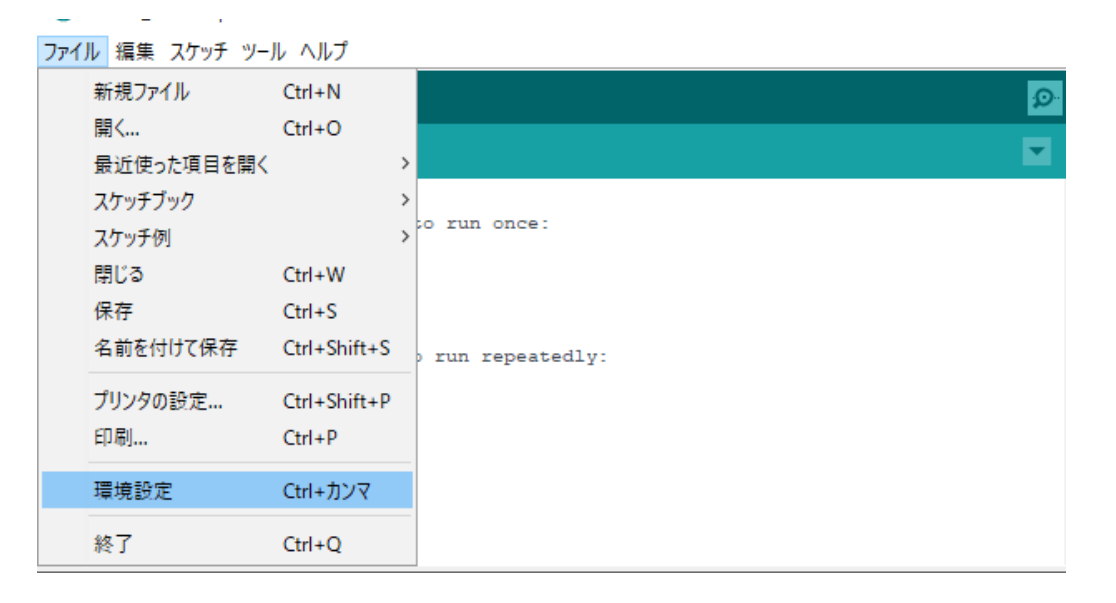

# iCar用ボード情報の追加 (2/4)

4.

3. 追加のボードマネージャのURLに下記を入力して、OKボタンをクリックします。

https://icar.kernel-se.co.jp/pub/icar/arduino-icar/package icar index.json

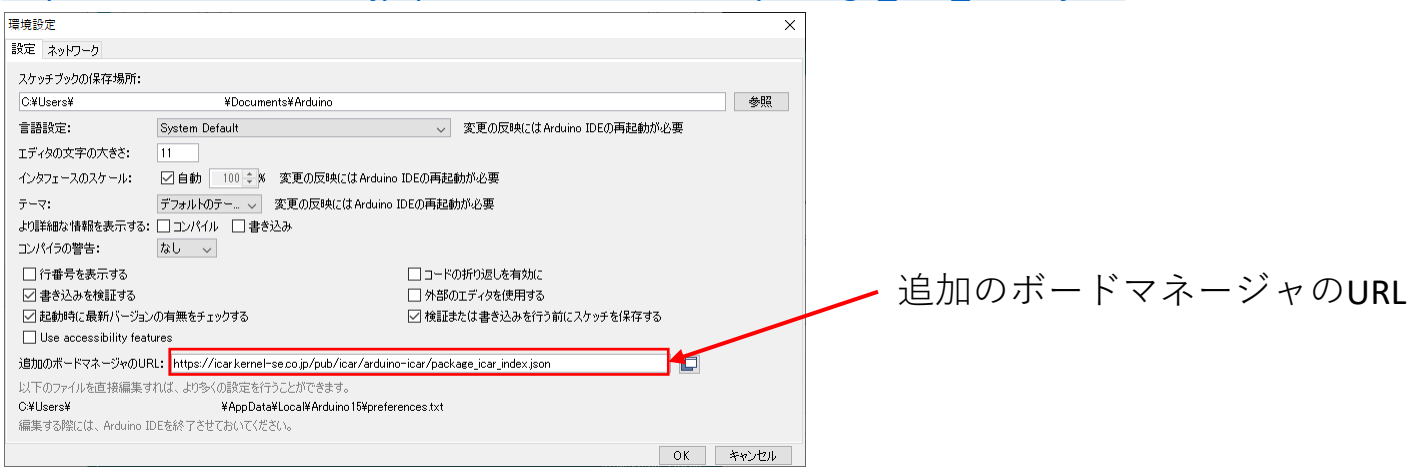

ツール->ボード->ボードマネージャをクリックして、ボードマネージャを開きます。

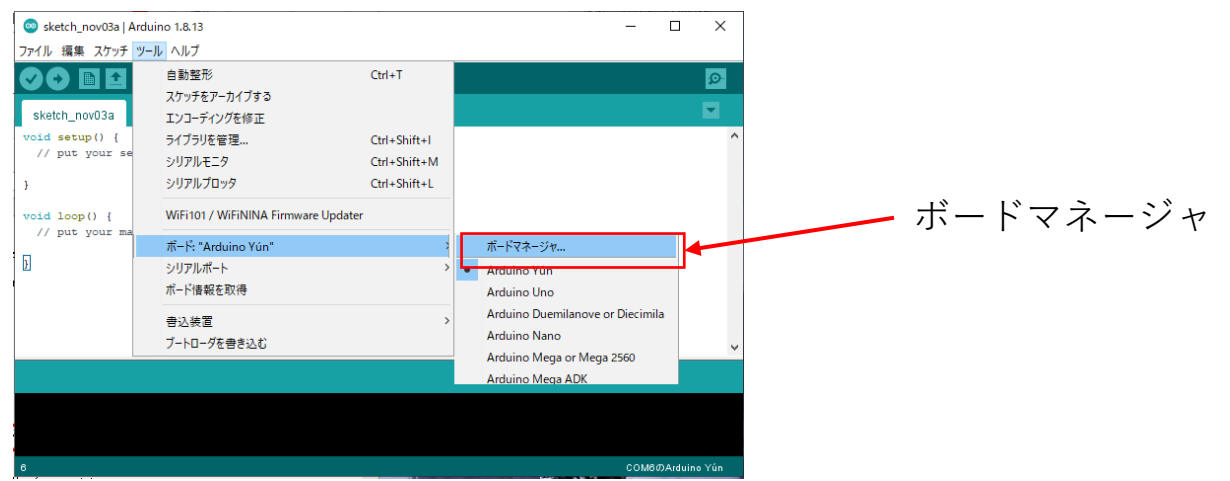

## iCar用ボード情報の追加(3/4)

5. ボードマネージャを開いたら、iCarを探して、インストールボタンをクリックします。

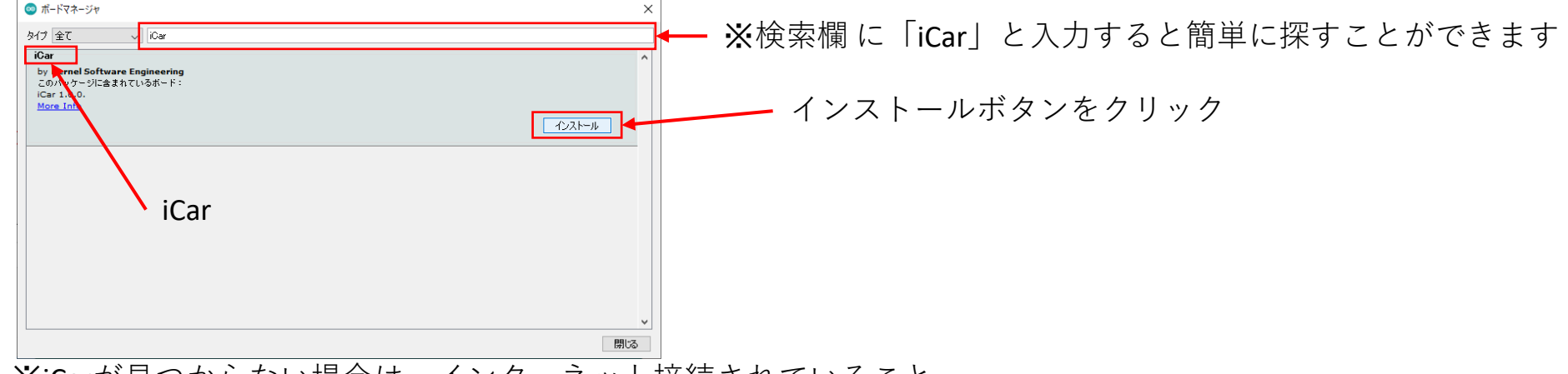

※iCarが見つからない場合は、インターネット接続されていること、 P6の3.の手順で入力した、追加のボードマネージャのURLが正しいか確認してください。

6. 画面にインストール完了と表示されたらiCarボード情報の追加インストール完了です。次の手順に進みます。

| ◎ ポードマネージャ                                                                               | ×  |
|------------------------------------------------------------------------------------------|----|
| <b>タイプ</b> 全て liCar                                                                      |    |
| iCar<br>by Kernel Software Engineering<br>このパックージに含まれているホード:<br>iCar 1.0.0.<br>More Info | ^  |
| ተኦストール中…                                                                                 |    |
|                                                                                          |    |
|                                                                                          |    |
|                                                                                          |    |
|                                                                                          |    |
|                                                                                          |    |
|                                                                                          |    |
|                                                                                          | ~  |
|                                                                                          | ルル |

# iCar用ボード情報の追加(4/4)

7. iCarボード情報の追加が完了したら、ツール->ボードより、iCarをクリックします。

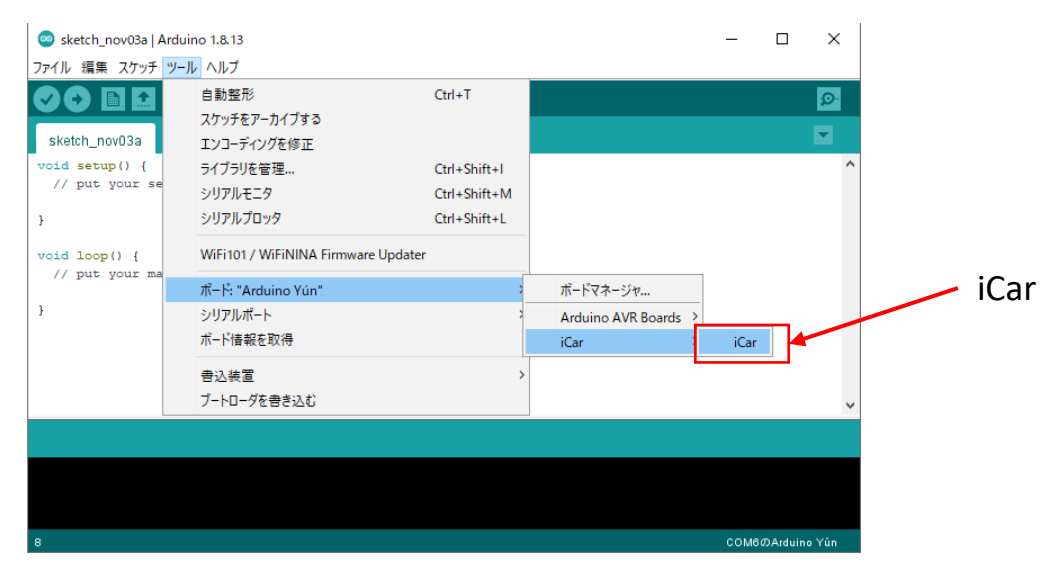

# PCとiCarの接続 (1/2)

1. 動作切替スイッチの操作

iCarをArduinoでプログラミングするには、iCarの動作切替スイッチをB側に切り替えておく必要があります。 電源を切った状態で、iCarの動作切替スイッチを切り替えます。 ※本操作を行わないと、Arduinoで作成したプログラムをiCarに書き込むことが出来ません。

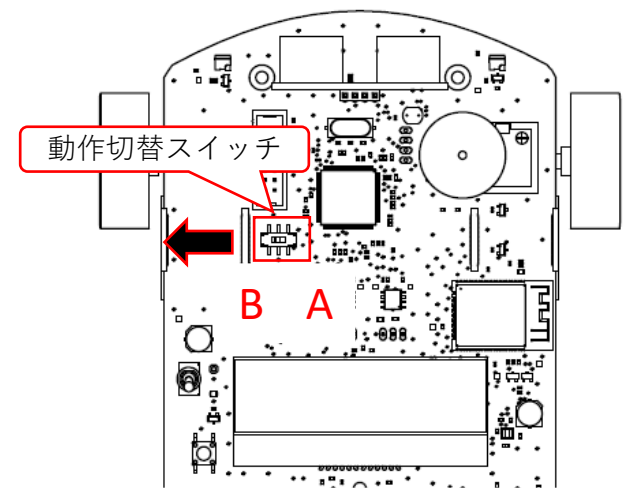

 iCarとPCをUSBケーブルで接続し、電源を入れます。 →iCarをPCにはじめて接続する場合は、ドライバの自動インストールが行われます。

※手動インストール(ドライバが自動インストールされない場合) 下記のURLより、 [CP210xVCPInstaller\_x64] をダウンロード・インストールしてください。 https://www.silabs.com/documents/public/software/CP210x Universal Windows Driver.zip

## PCとiCarの接続 (2/2)

3. ツール->シリアルポートより、COM○(iCar)と表示されている、 COMポートをクリックします。※○は可変数字

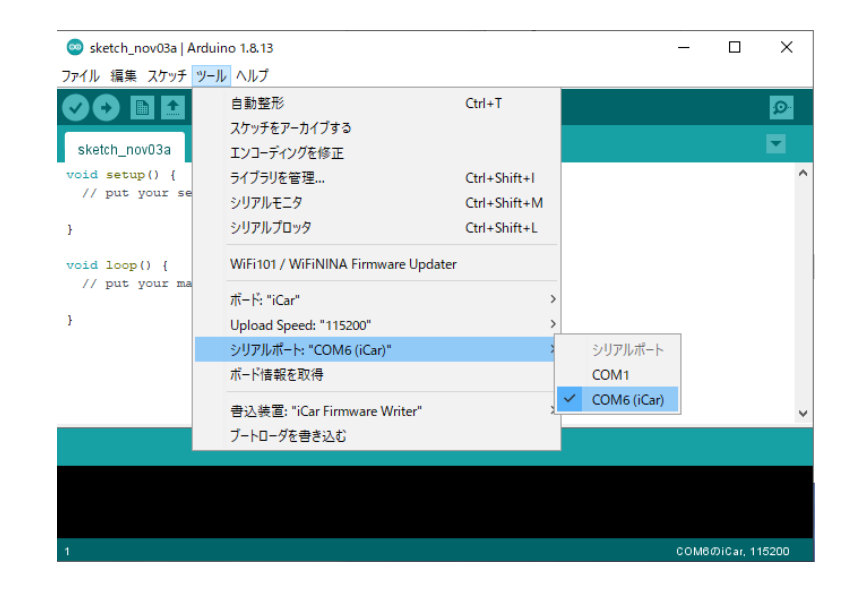

※iCarと表示されるCOMポートがない場合はiCarの電源が入っているか、 ドライバが正しくインストールされているかを確認してください。

サンプルプログラムの一覧

iCar製品ホームページで、サンプルプログラムを公開しています。 プログラムを動作させたり、処理/値を変えて動きの変化を見たりして、プログラム作成のヒントにご活用下さい。

| ファイル名                        | 動作                                                                      |
|------------------------------|-------------------------------------------------------------------------|
| 1_led_1s_on                  | LED1を1秒間点灯して消灯させます                                                      |
| 2_led_blink                  | while(反復/繰り返し) 文を使って、<br>LED1を1秒ずつ点滅させます                                |
| 3_until_button_led_blin<br>k | if(分岐)文を使って、<br>ボタン1を押している間、LED1を点滅させます                                 |
| 4_led_sequence_on1           | LED3~LED6を1秒ずつ順番に点灯させます                                                 |
| 5_led_sequence_on2           | LED3~LED6を1秒ずつ順番に点灯させた後、<br>LED3~LED6を1秒ずつ順番に消灯させます                     |
| 6_led_sequence_on3           | LED3~LED6の点灯/消灯を繰り返します                                                  |
| 7_until_button_buzzer1       | ボタン1を押すたびにブザーを2000Hzで<br>3秒間鳴らします(1)                                    |
| 8_until_button_buzzer2       | ボタン1を押している間、ブザーを2000Hzで鳴らし、LED1を<br>1秒ごとに点滅させます<br>(millis関数で時間計測)      |
| 9_until_button_buzzer3       | ボタン1を押している間、ブザーを2000Hzで鳴らし、LED1を<br>1秒ごとに点滅させます<br>(millis関数で10ミリ秒毎に制御) |
| 10_change_tone_toggle        | if - else if - else 文を使って、<br>ボタン1を押したときの音をド、レ、ミで切り替えます                 |

| ファイル名                       | 動作                                                                 |
|-----------------------------|--------------------------------------------------------------------|
| 11_slide_dim_fledr          | スライドボリュームの位置を読み取って、<br>位置によって赤色LEDの明るさを変えます                        |
| 12_distance_10cm_led_<br>on | 距離センサの値を読み取って、10cm未満に物を検知したと<br>きにLED3を点灯させます<br>また、センサ値をLCDに表示します |
| 13_bright_auto_led          | 明るさセンサの値を読み取って、<br>周りが暗くなったらLED1とLED2を点灯させます                       |
| 14_motor_straight           | ボタン1を押すとモータを動作させて<br>3秒間直進させます                                     |
| 15_motor_back               | ボタン1を押すとモータを動作させて<br>3秒間バックさせます                                    |
| 16_motor_turn_right         | ボタン1を押すとモータを動作させて<br>右に曲がります                                       |
| 17_motor_rotate             | ボタン1を押すとモータを駆動させてその場で回転します                                         |
| 18_linedetect               | ボタン1を押すと床面の黒いラインを検出するまで前進しま<br>す                                   |
| 19_linetrace                | ボタン1を押すと黒いラインに沿ってライントレースを行い<br>ます                                  |
| 20_lcd                      | LCDにHello World表示を行います                                             |
| 21_10s_after_ledon          | プログラム起動後10秒経過したらLED1を点灯します                                         |

#### (参考)Scratch開発環境に戻す (Scratch用のファームウェアを書き込み)

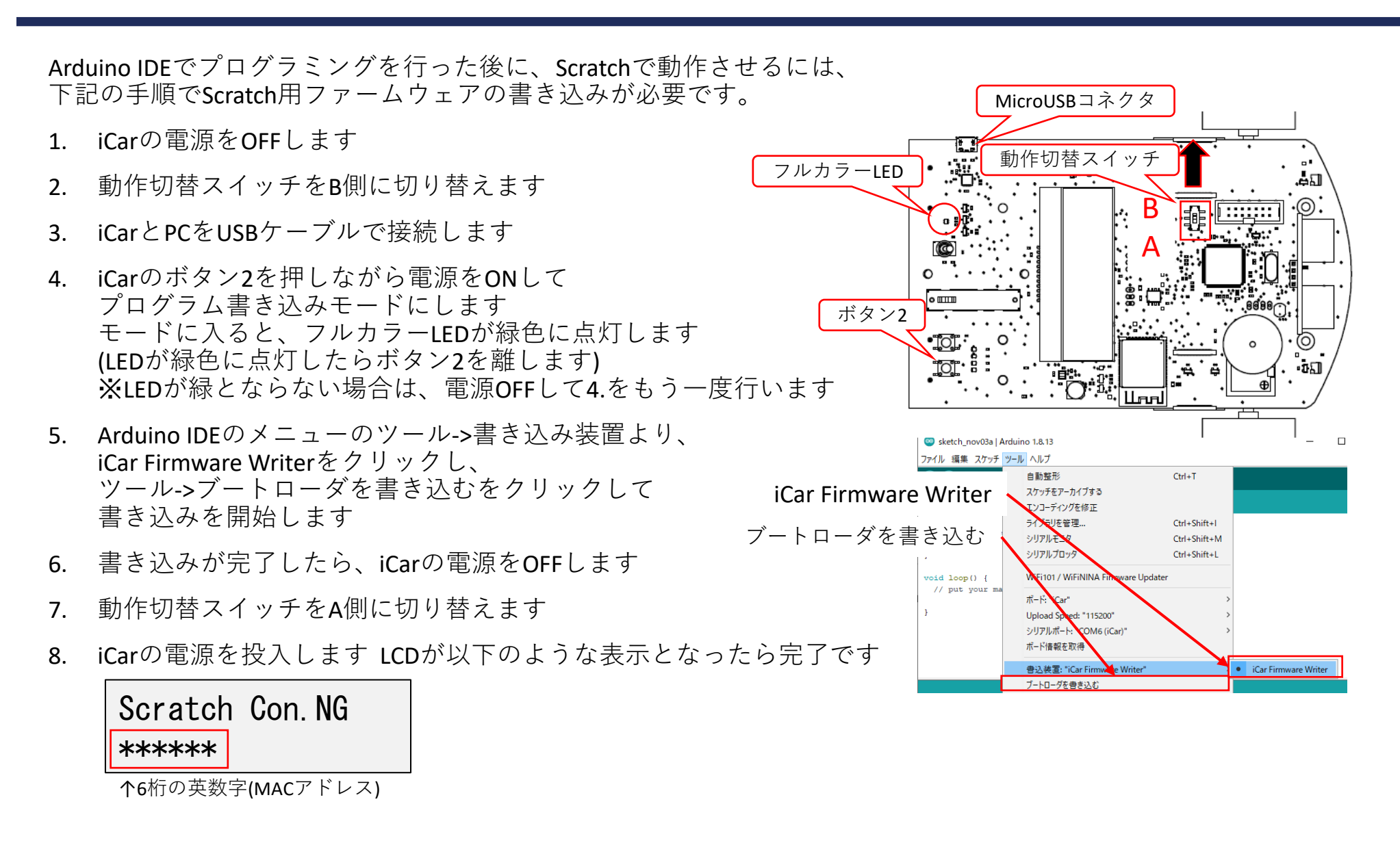